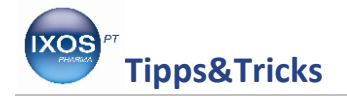

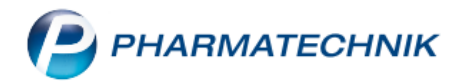

#### Wechseln einer Bonrolle

Jedem Drucker geht nach einiger Zeit das Papier für die Kassenbons aus. Wir zeigen Ihnen hier die nötigen Handgriffe, um einfach und schnell die Bonrolle zu wechseln. In diesem Dokument haben wir Ihnen die Anleitungen für vier Standarddrucker zusammengestellt.

Alle Standarddrucker erweisen sich in ihrer Druckqualität und Langlebigkeit am besten, wenn nur das originale Bonrollenpapier für den jeweiligen Drucker verwendet wird.

Das Bonrollenpapier sowie Bonrollenbeschwerer (Art. Nr. 1005206) können Sie günstig in unserem PHARMATECHNIK Webshop unter der Internetadresse www.pharmatechnikshop.de bestellen.

### Epson TM-J 7500

Lassen Sie den Drucker während des Rollenwechsels am besten eingeschaltet.

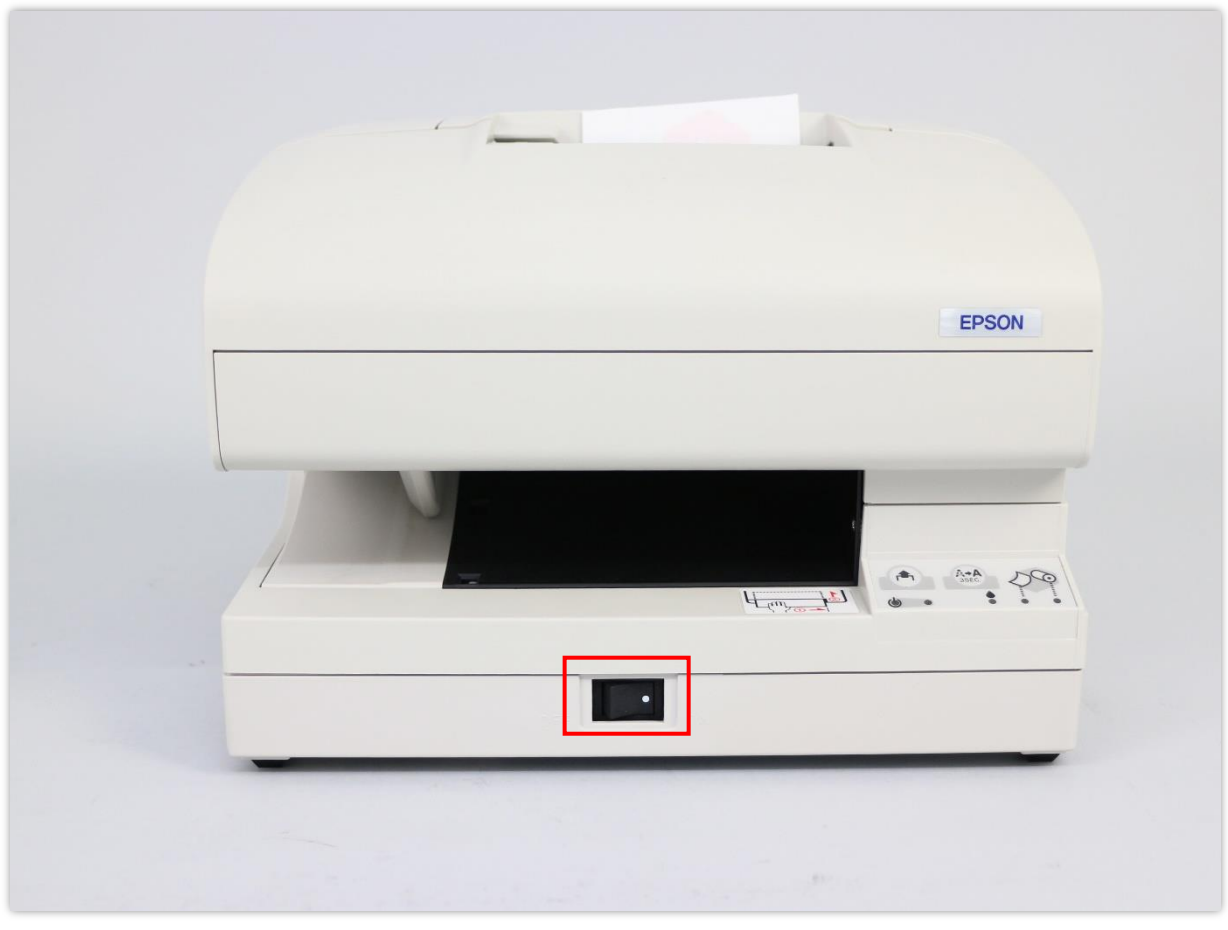

Epson TM-J 7500

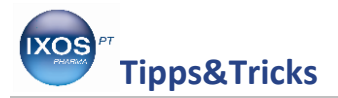

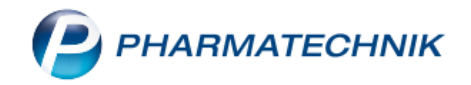

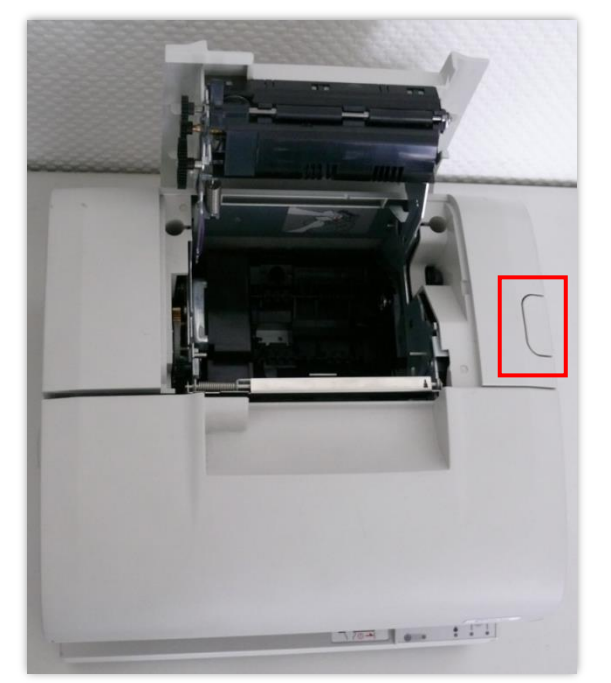

Öffnen Sie zum Wechseln der Bonrolle das Druckergehäuse durch Drücken der markierten Taste.

Entfernen Sie die Reste der alten Bonrolle und, falls vorhanden, den Bonrollenbeschwerer.

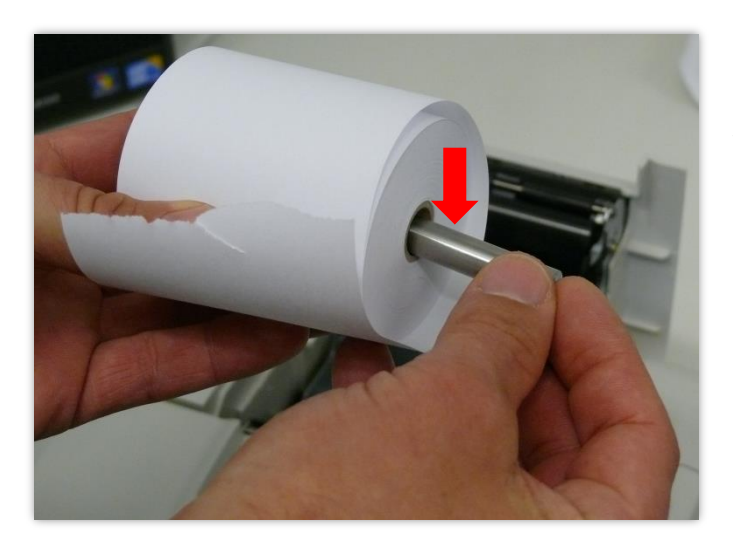

Verwenden Sie einen Bonrollenbeschwerer, muss dieser in die neue Bonrolle eingeführt werden.

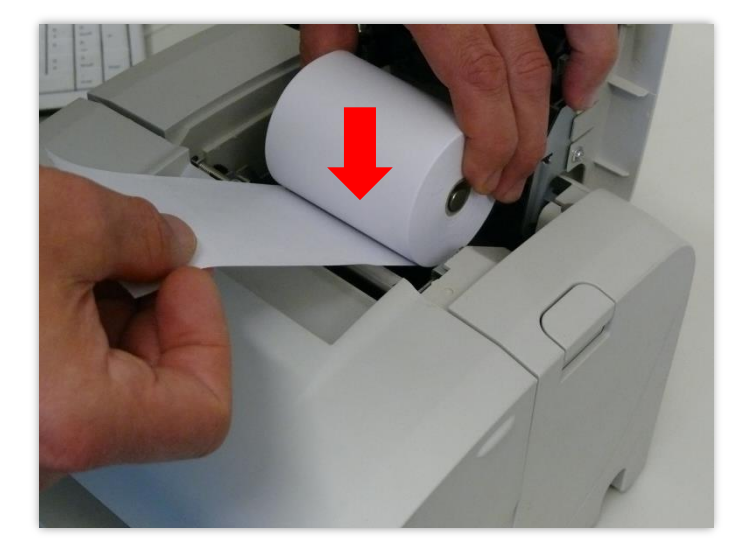

Legen Sie die Rolle gemäß der Abbildung in das Gerät ein.

Schließen Sie nun das Gehäuse des Druckers. Entfernen Sie das überstehende Papier.

Der Drucker ist jetzt wieder einsatzbereit.

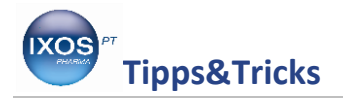

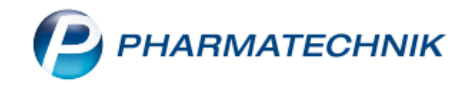

# Epson TM-H5000II

Lassen Sie den Drucker während des Rollenwechsels am besten eingeschaltet.

Öffnen Sie zum Wechseln der Bonrolle das Druckergehäuse durch Drücken der markierten Taste.

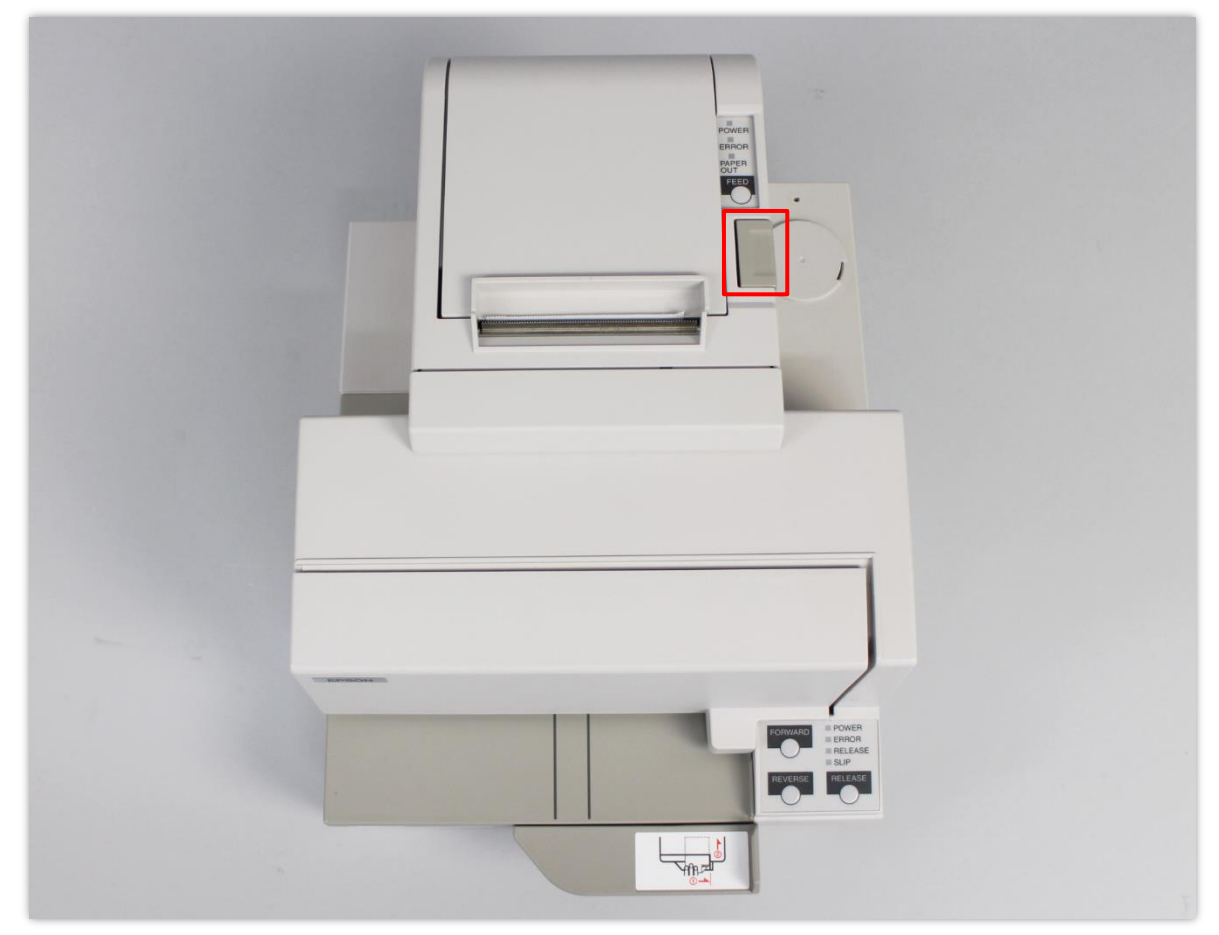

Epson TM-H5000II

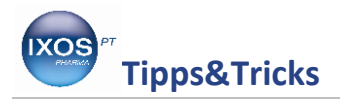

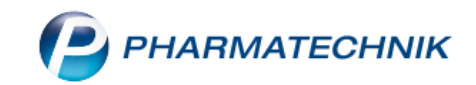

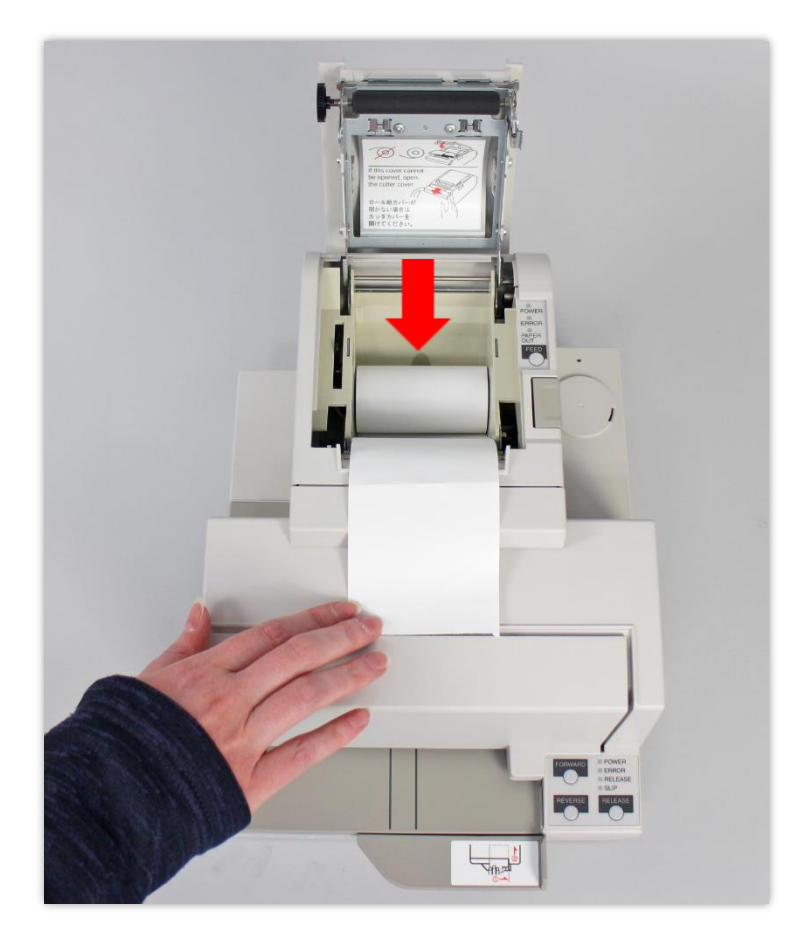

Entfernen Sie die Reste der alten Bonrolle. Falls Sie einen Bonrollenbeschwerer verwenden, entnehmen Sie diesen aus der aufgebrauchten Rolle und führen ihn in die neue Rolle ein.

Legen Sie die neue Rolle wie abgebildet ein und schließen Sie das Gehäuse.

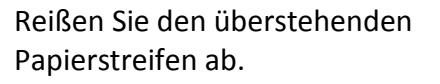

Der Drucker ist nun wieder einsatzbereit.

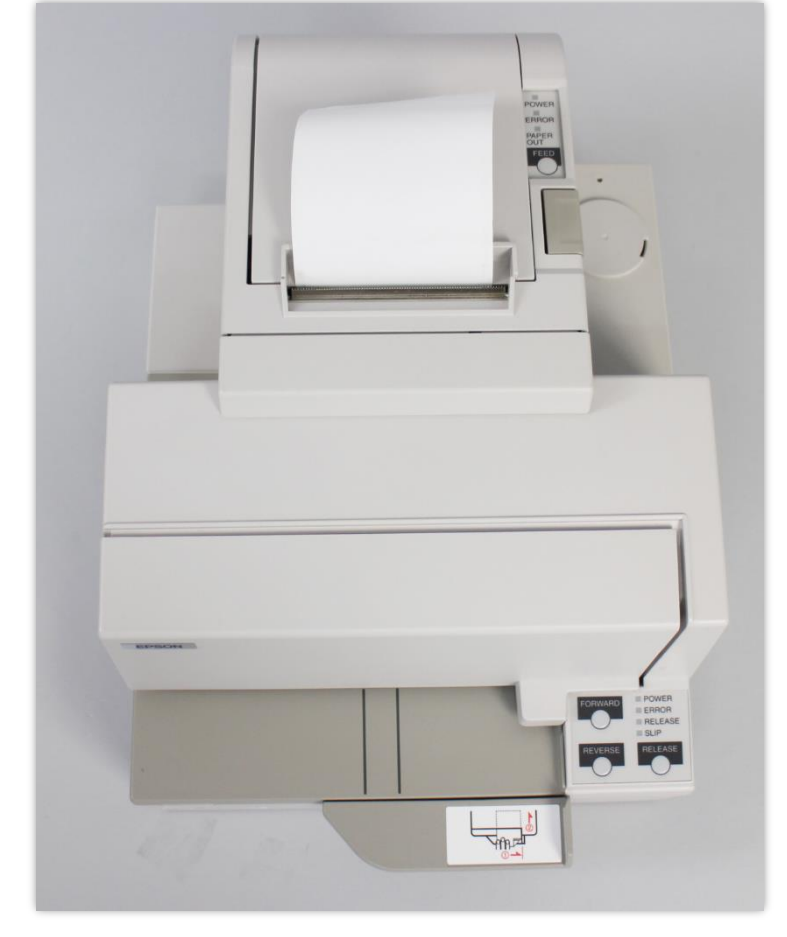

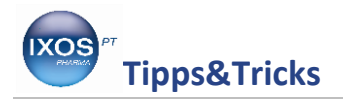

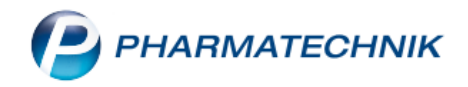

## Epson TM-U950

Lassen Sie den Drucker während des Rollenwechsels am besten eingeschaltet.

Öffnen Sie den Drucker mit dem markierten Knopf.

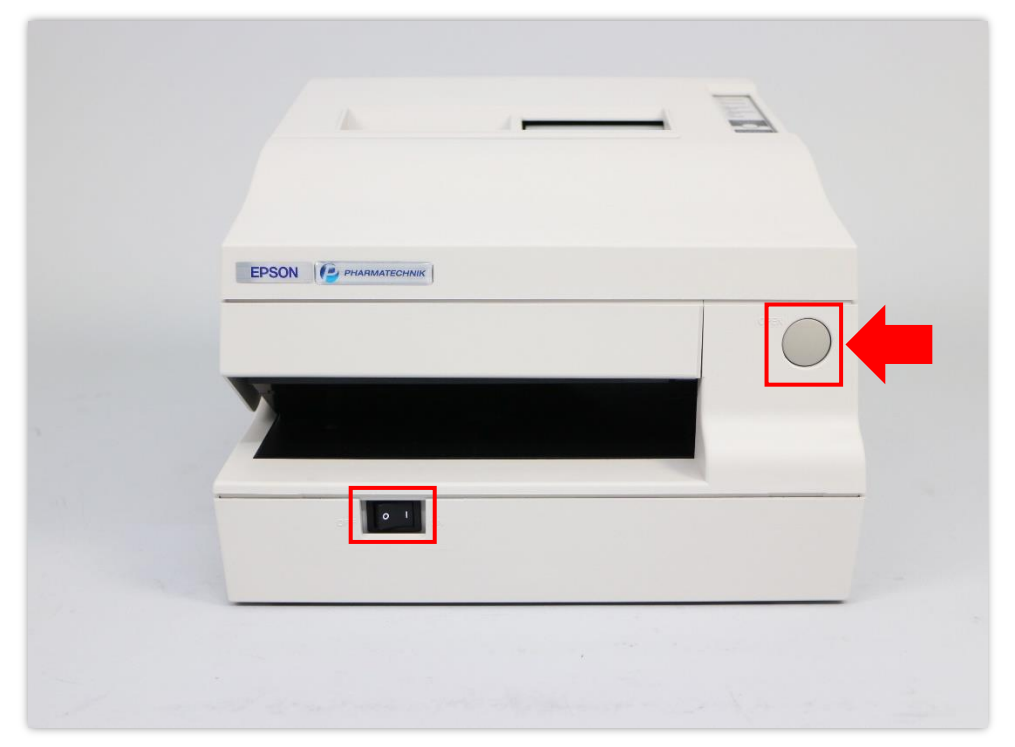

Epson TM-U950

Zum Entfernen des Restes der aufgebrauchten Bonrolle drücken Sie die **PRESS**–Taste und ziehen die Bonrolle nach hinten.

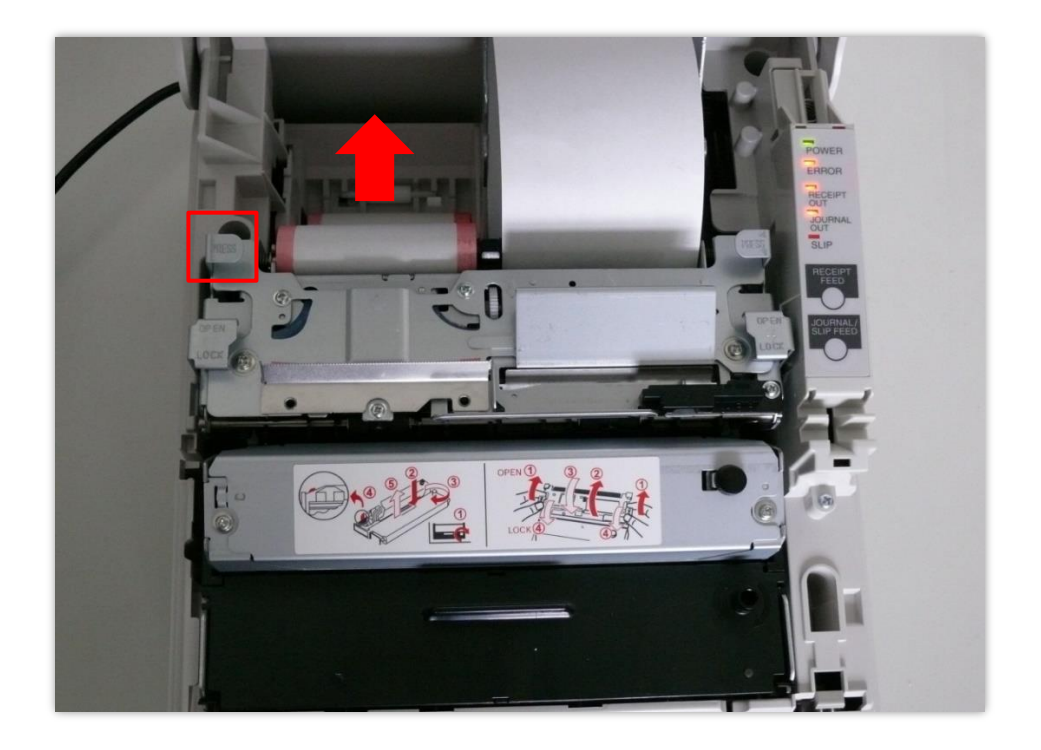

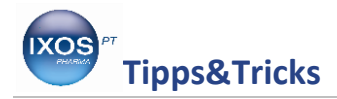

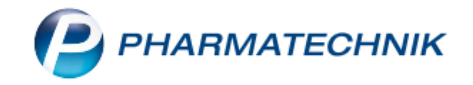

Falls Sie einen Bonrollenbeschwerer verwenden, entnehmen Sie diesen aus der aufgebrauchten Rolle und legen ihn in die neue Rolle in. Platzieren Sie die Rolle anschließend in dem Gerät.

Wenn Sie das Papierende an den entsprechenden Einzug legen (siehe Abbildung), wird die Bonrolle automatisch eingezogen. Durch Drücken der **RECEIPT FEED**-Taste spannt die Bonrolle nochmals nach.

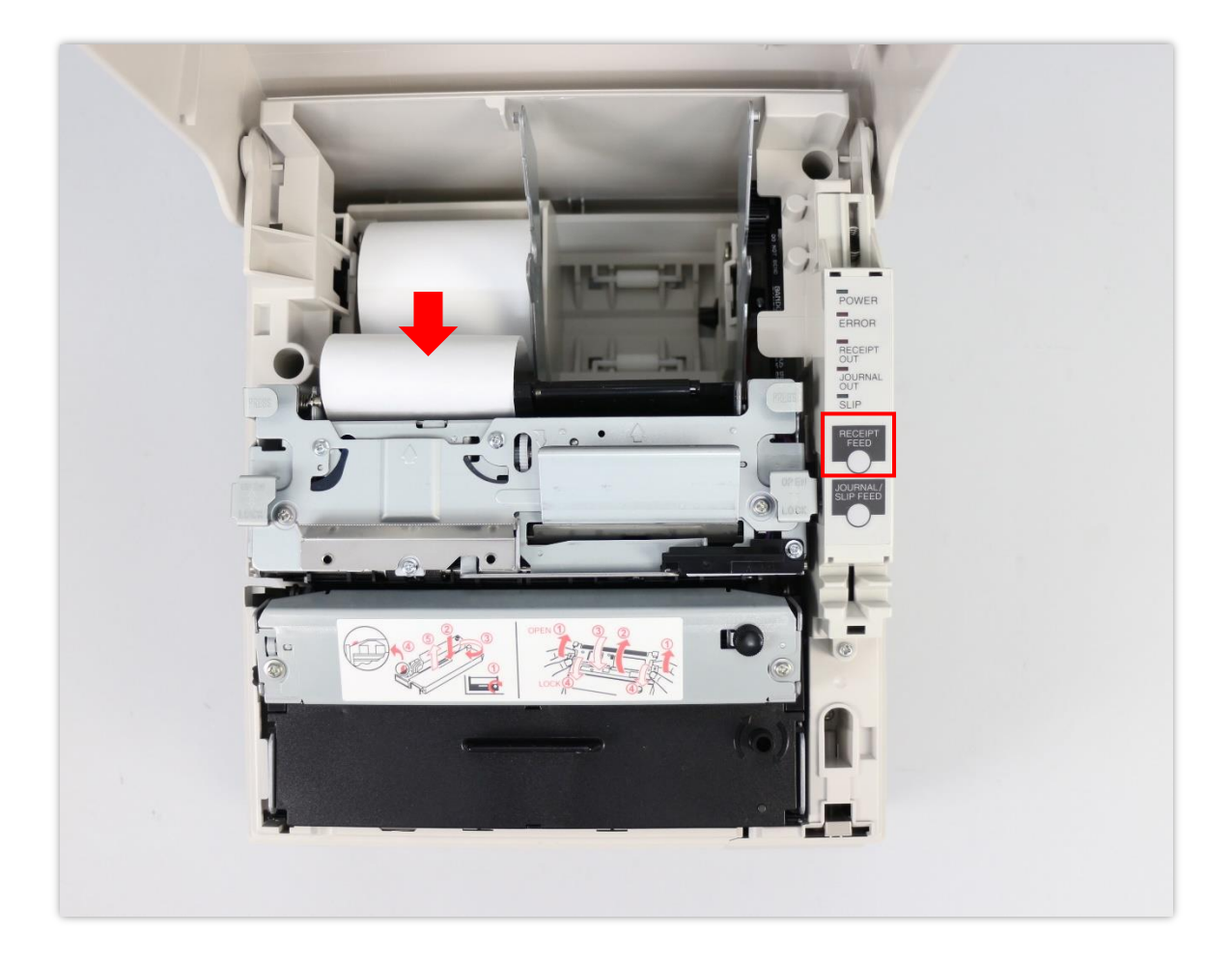

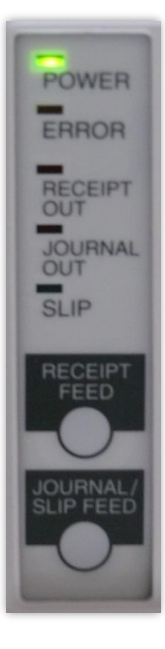

Jetzt schließen Sie die Klappe und das grüne Kontrolllicht leuchtet. Es signalisiert Ihnen, dass der Drucker einsatzbereit ist.

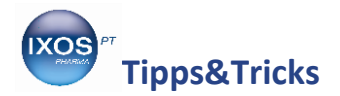

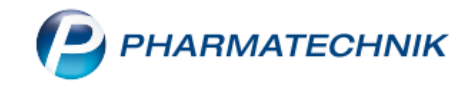

Falls die **Journalrolle** ebenfalls mitgeschrieben wird, zeigen wir Ihnen, wie Sie auch diese in wenigen Schritten wechseln können.

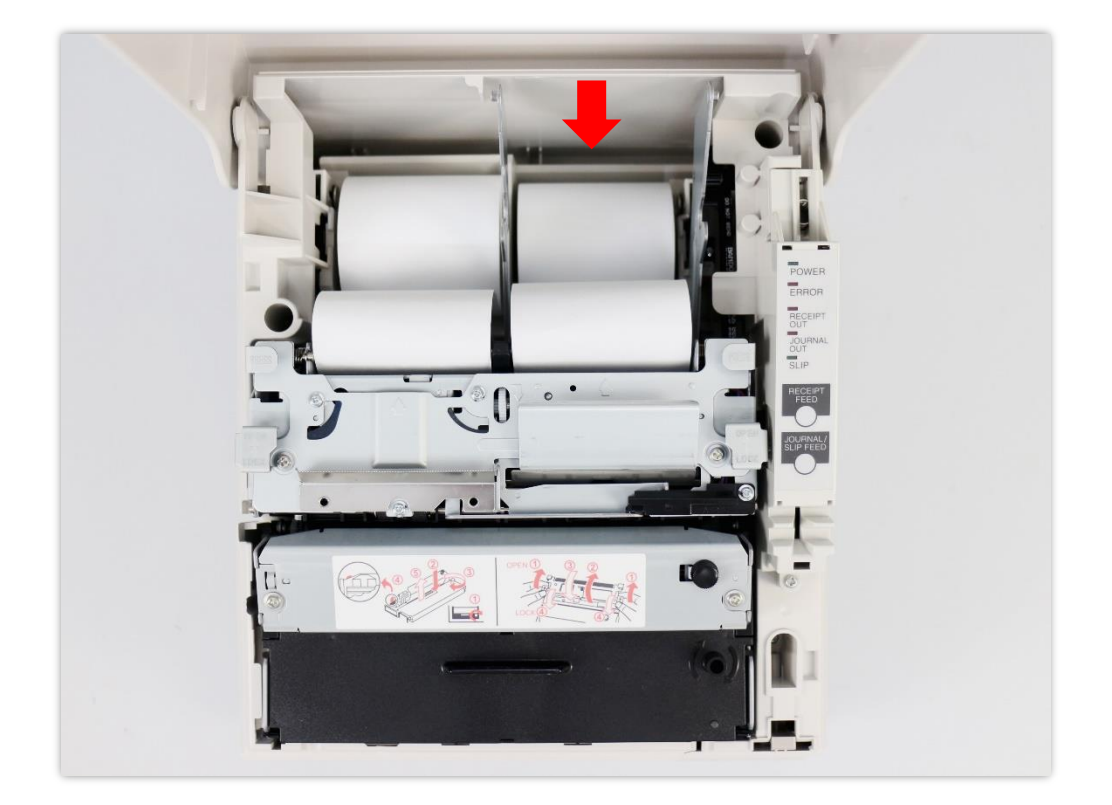

Legen Sie die Rolle wie abgebildet in das Gerät ein. Durch Anlegen des Papiers an den Einzug wird dieses automatisch aufgenommen und eingezogen.

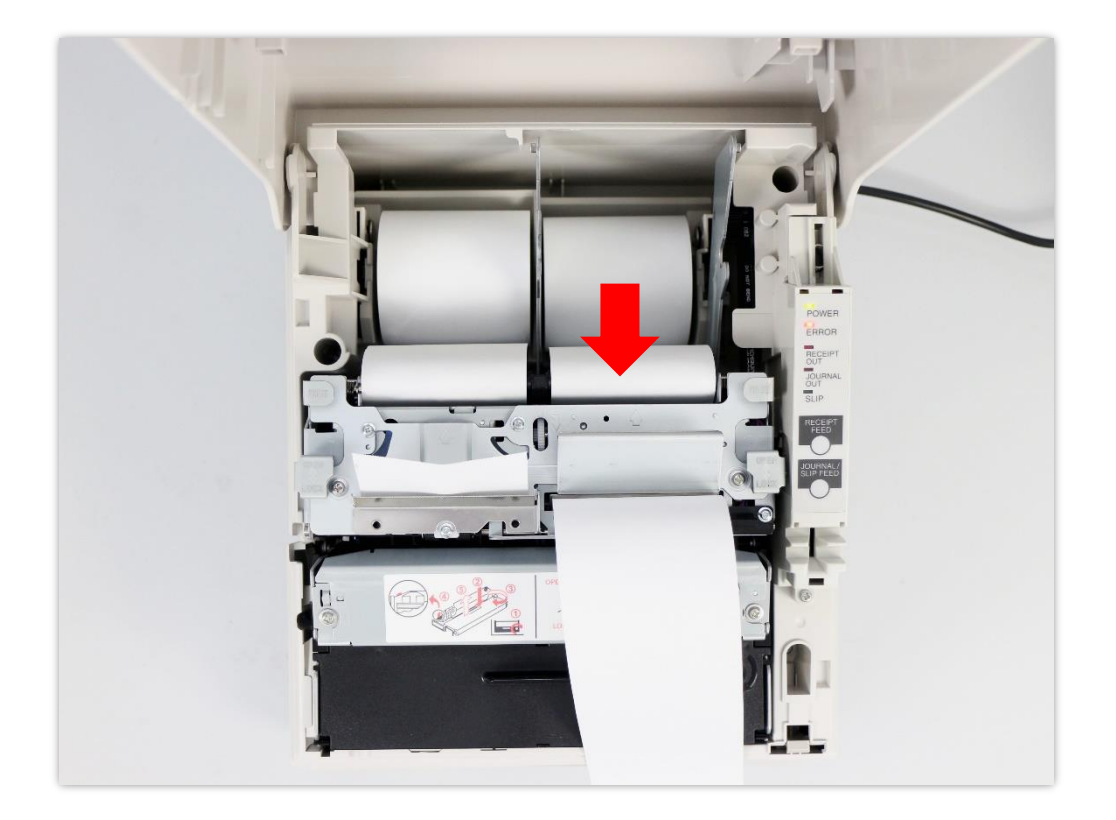

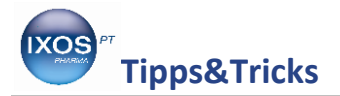

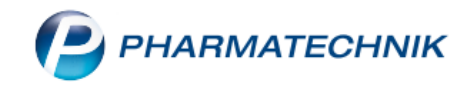

Führen Sie nun das Ende der Rolle mit der Hand in die Nut der Spule ein und drehen diese einige Male, um das Papier zu spannen.

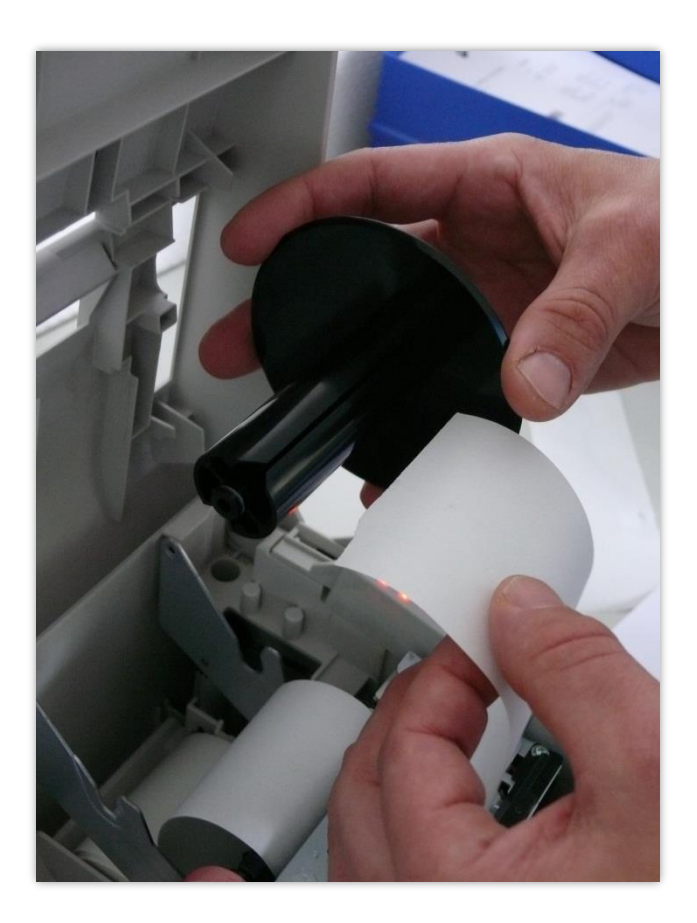

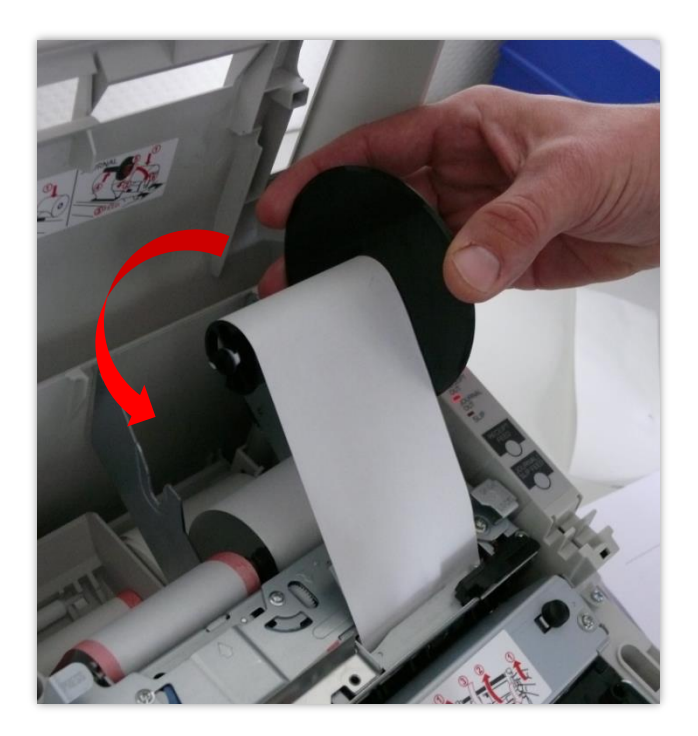

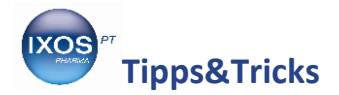

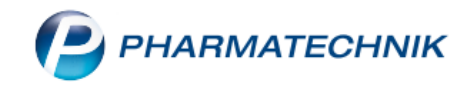

Legen Sie die Spule in den Drucker ein und drücken Sie die **JOURNAL/SLIP FEED**-Taste, um das Papier nochmals nachzuspannen. Schließen Sie nun den Drucker.

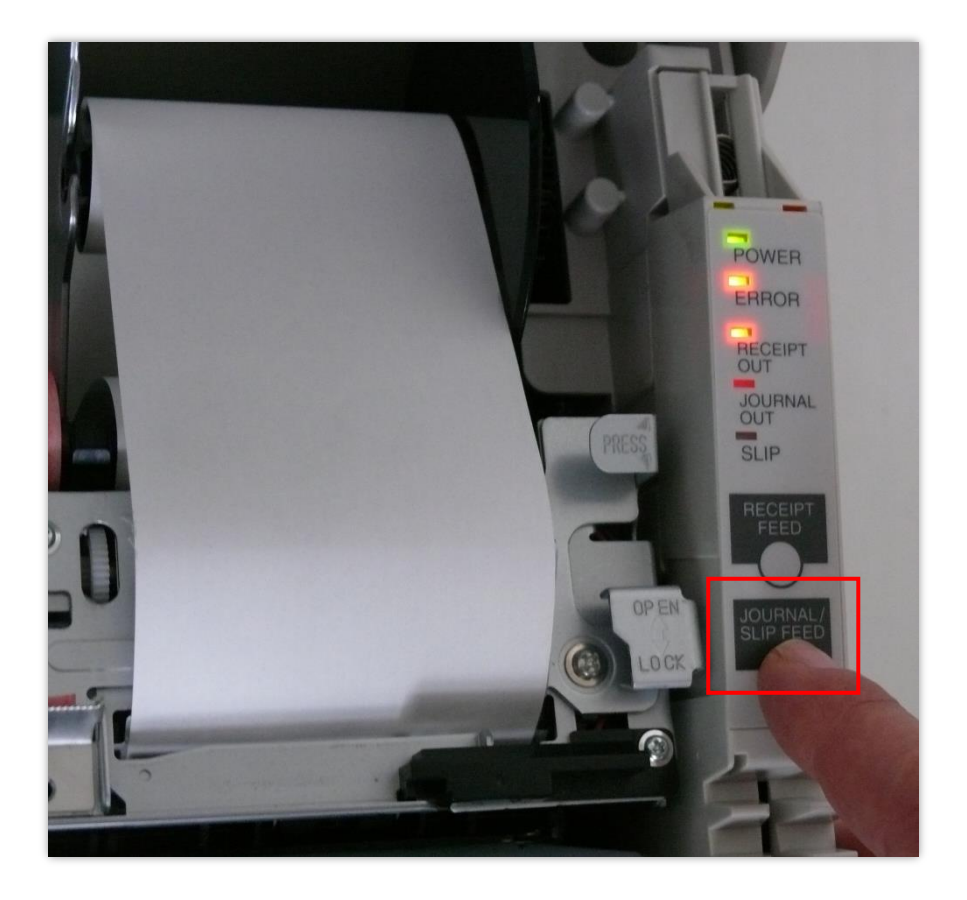

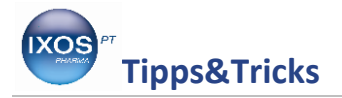

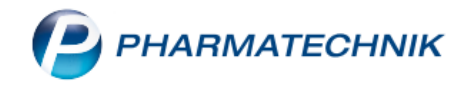

# Epson TM-T 88

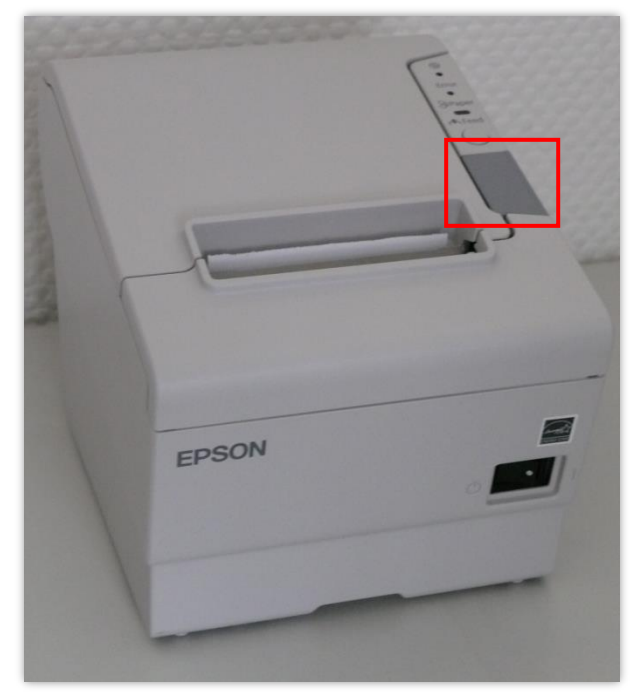

Durch Herunterdrücken der markierten Taste wird der Drucker geöffnet.

Epson TM-T 88

Entfernen Sie alle Papierreste der aufgebrauchten Rolle und führen Sie, falls vorhanden, den Bonrollenbeschwerer in die neue Rolle ein.

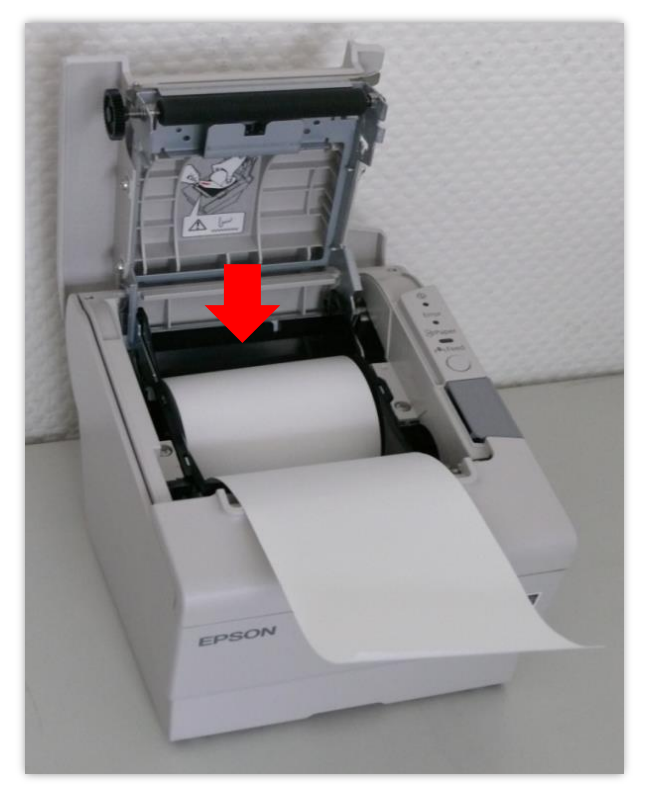

Legen Sie nun die Bonrolle wie abgebildet in das Gerät und schließen Sie das Druckergehäuse. Entfernen Sie das überstehende Papier.

Der Drucker ist nun wieder einsatzbereit.